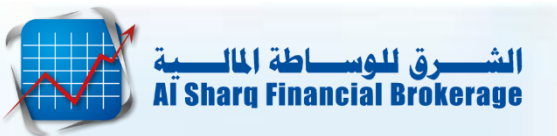

## 1. تسجيل الدخول لتطبيق Sharq etrade : (تشغيل التطبيق)

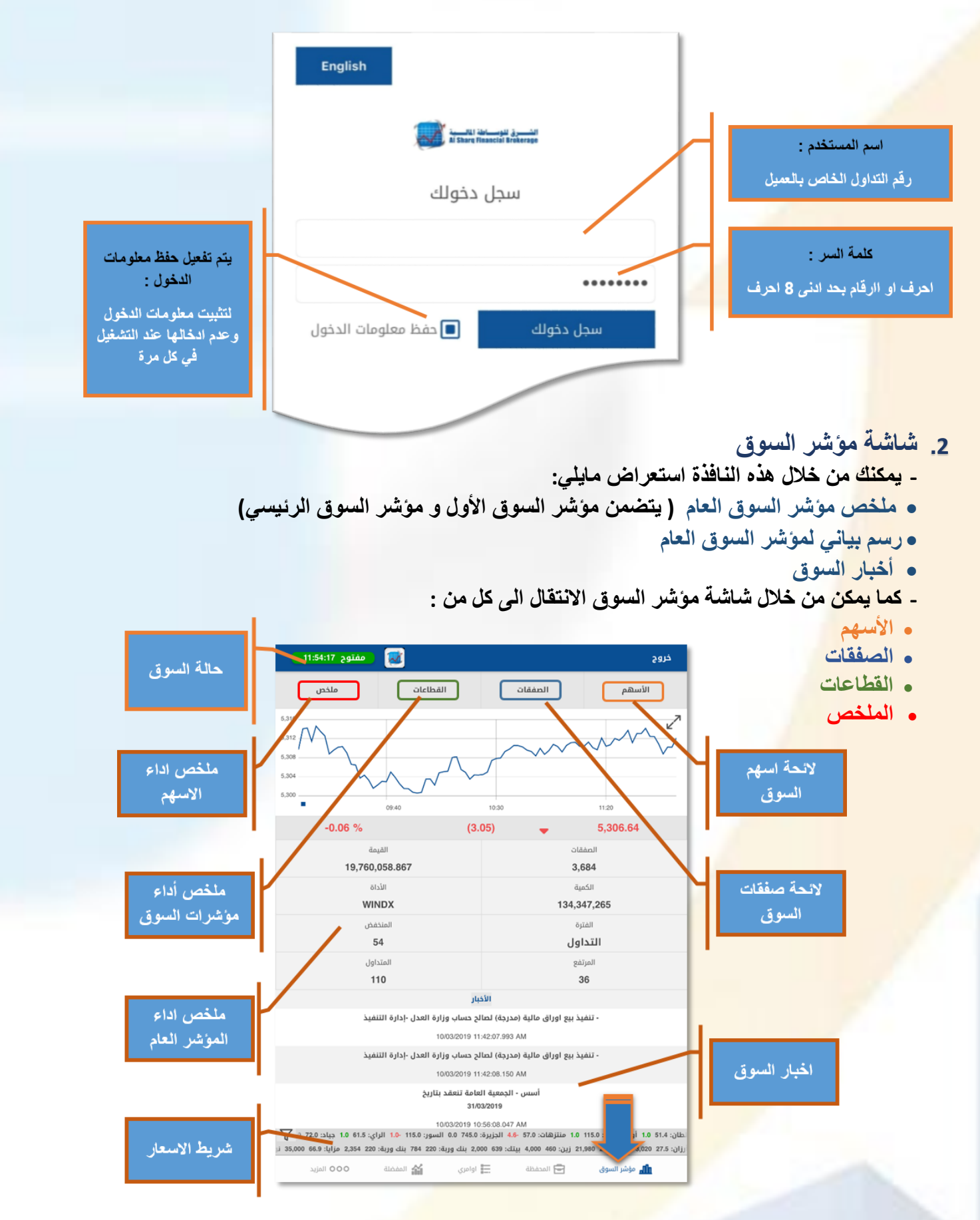

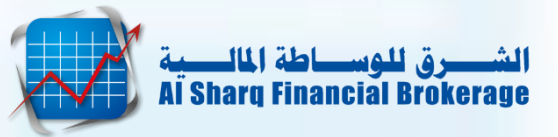

- 3. لائحة أسهم السوق
- عند الضغط على زر الاسبهم من شاشة مؤشر السوق يتم عرض لائحة بأسبهم السوق

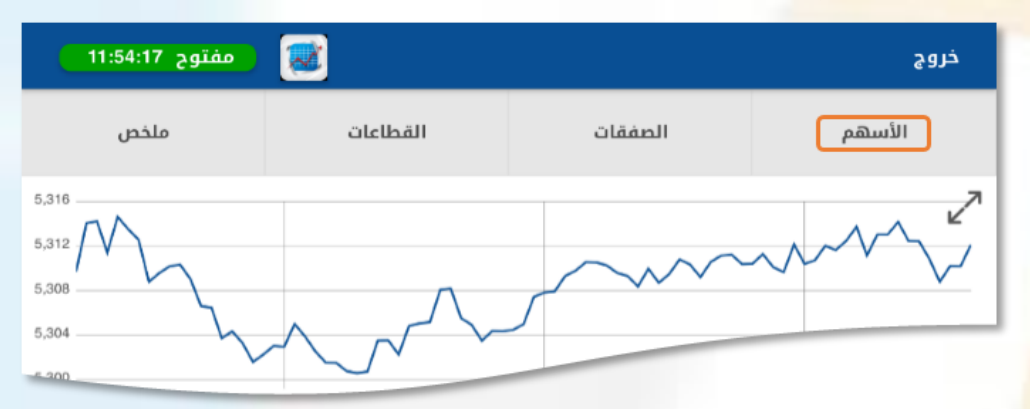

- بحيث يتم تصنيف شاشنة أسعار الأسهم الى 4 اقسام:
  - الكل: جميع أسهم السوق
  - الأول: أسبهم السبوق الاول
  - الرئيسي: أسهم السوق الرئيسي
    - المزاد: أسهم سوق المزاد

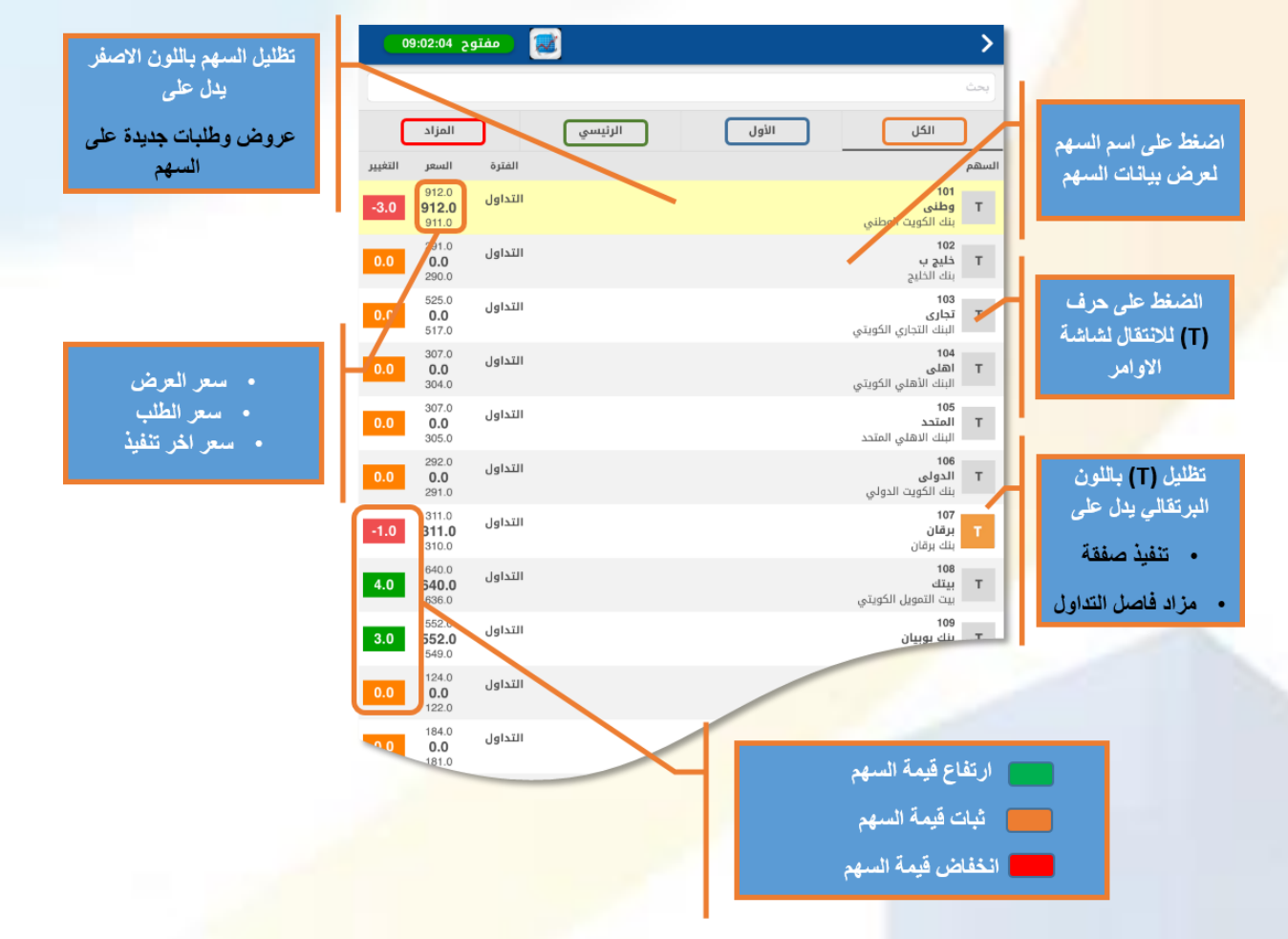

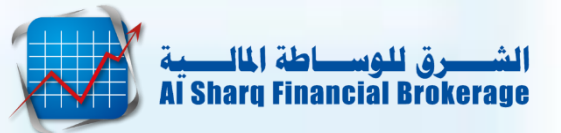

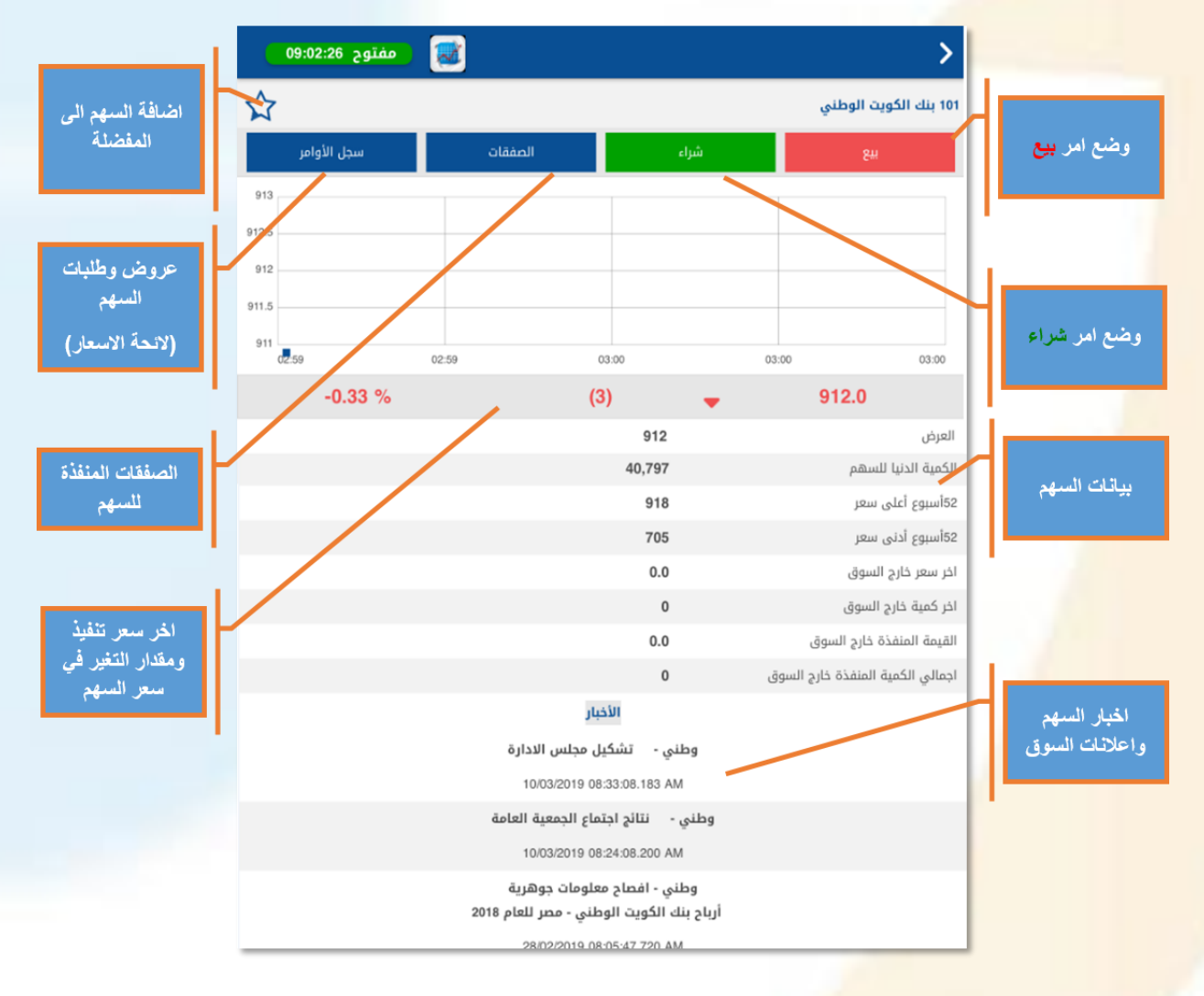

# عند الضغط على اسم السهم من شاشة الأسهم تظهر بيانات السهم كماهو موضح بالصورة:

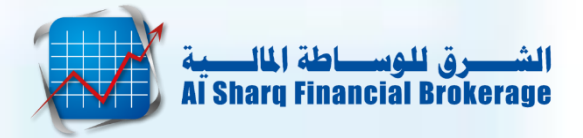

- 4. شاشة صفقات السوق
- عند الضغط على زر الصفقات بشاشة مؤشر السوق يتم عرض لائحة بصفقات السوق

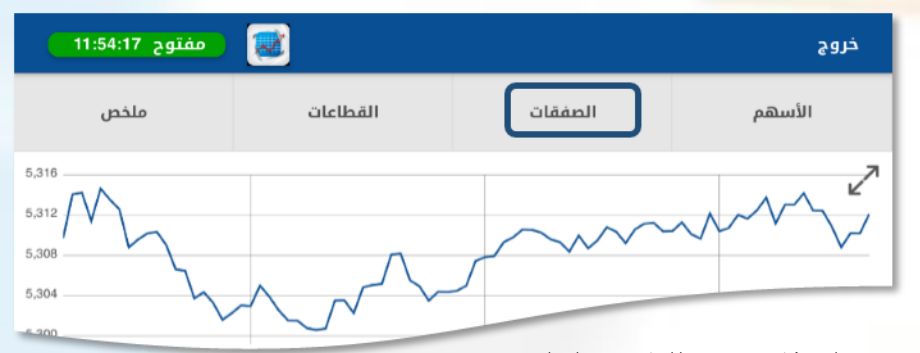

- بحيث يتم عرض الصفقات تبعا للتقسيم التالي:
  - الكل: جميع صفقات السوق
  - الأول: صفقات السوق الاول
  - الرئيسى: صفقات السوق الرئيسى
    - المزاد: صفقات سوق المزاد

| مفتوح 11:56:50 🔊 |         |   |        |       |       |                   |  |
|------------------|---------|---|--------|-------|-------|-------------------|--|
| المزاد           |         | ي | الرئيس | الأول | ) (   | الكل              |  |
| الوقت            | التغيير |   | الكمية | السعر | النوع | الرمز             |  |
| 11:56:46         | -2.2    | • | 2,500  | 30    | شراء  | سنرجي             |  |
| 11:56:46         | 0.9     | • | 39,950 | 38.4  | شراء  | الأولى            |  |
| 11:56:46         | 0.7     | • | 10,050 | 38.2  | بيع   | الأولى            |  |
| 11:56:42         | -1.3    | • | 7,300  | 36.7  | بيع   | <u>دبي الاولى</u> |  |
| 11:56:40         | 0.0     |   | 9,950  | 72    | شراء  | جياد              |  |
| 11:56:34         | -17.0   | - | 10,000 | 500   | شراء  | <u>تجاري</u>      |  |
| 11:56:32         | 0.7     | • | 10,000 | 38.2  | بيع   | الأولى            |  |
| 11:56:32         | 0.7     | • | 30,000 | 38.2  |       |                   |  |
| 11:56:32         | 0.8     | • | 20,000 |       |       |                   |  |

#### الملحظة:

- عند الضغط على اسم السهم سوف تنتقل لشاشة تفاصيل السهم.
- عند الضغط على أي مكان أخر بنفس السطر سوف تنتقل لشاشة العروض والطلبات لسهم.

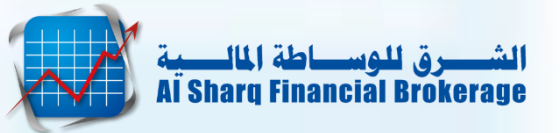

# 5. شاشة صفقات السهم المختار

عند الضغط على زر الصفقات بشاشة بيانات السهم، كمل هو موضح:

| 09:02:2 | مفتوح 6 |         |      | >                     |
|---------|---------|---------|------|-----------------------|
| ☆       |         |         |      | 101 بنك الكويت الوطني |
| الأوامر | سجل     | الصفقات | شراء | 844                   |
| 913     |         |         |      |                       |
| 912.5   |         |         |      |                       |
| 912     |         |         |      |                       |

o تظهر كافة الصفقات الخاصة بالسهم المحدد

|             |         | _ |        |       |       |       |
|-------------|---------|---|--------|-------|-------|-------|
| وح 09:03:20 | مفتر    |   |        |       |       | >     |
| الوقت       | التغيير |   | الكمية | السعر | النوع | الرمز |
| 09:01:19    | -3.0    | • | 20,000 | 912   | شراء  | وطني  |
| 09:00:47    | -10.0   | • | 58,847 | 905   | بيع   | وطني  |
| 09:00:47    | -10.0   | • | 45,000 | 905   | بيع   | وطني  |
| 09:00:47    | -9.0    | • | 5,000  | 906   | بيع   | وطني  |
| 09:00:47    | -9.0    | • | 2,500  | 906   |       |       |
|             | -9.0    |   |        |       |       |       |

الله ملاحظة:

- عند الضغط على اسم السهم سوف تنتقل لشاشة تفاصيل السهم.
- > عند الضغط على أي مكان أخر بنفس السطر سوف تنتقل لشاشة العروض والطلبات لسهم.

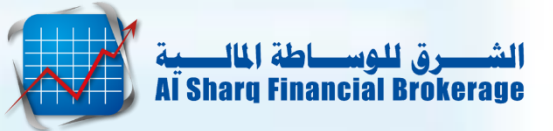

- 6. شاشة التداول:
- يمكنك وضع الأوامر (البيع / الشراء) من خلال شاشة التداول بعدة طرق:

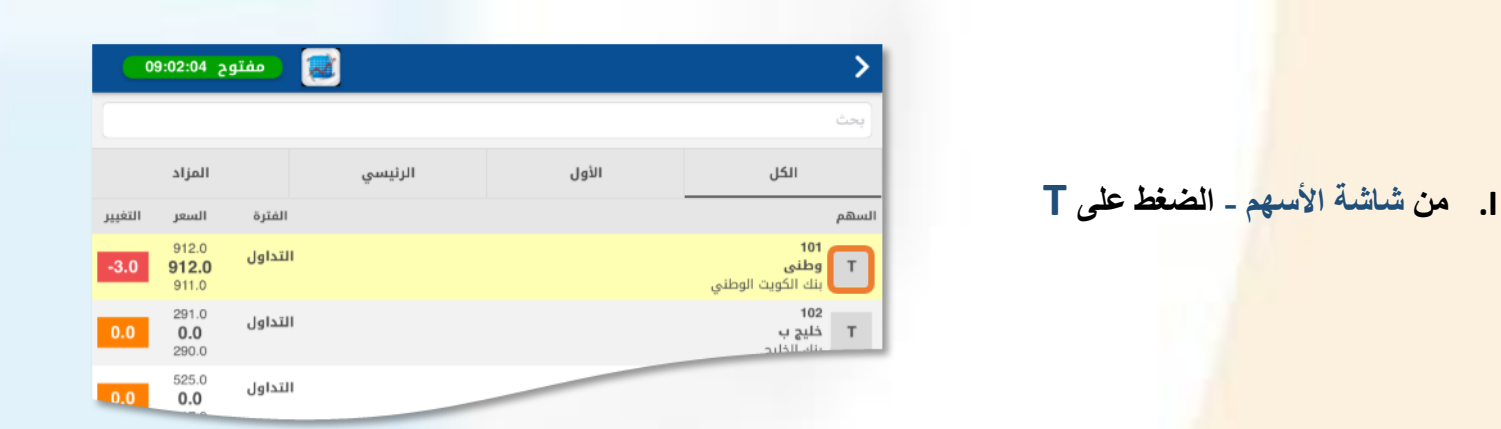

| 09    | مفتوح 26:26: | 2       |      | >                     |
|-------|--------------|---------|------|-----------------------|
|       |              |         |      | 101 بنك الكويت الوطني |
| ,     | سجل الأوام   | الصفقات | شراء | 844                   |
| 913   |              |         |      |                       |
| 912.5 |              |         |      |                       |
| 912   |              |         |      | / /                   |

من شاشة بيانات الأسهم - الضغط على نوع الامر المطلوب

- III. من شاشة سجل الاوامر الضغط على نوع
  - الأمر المطلوب وضعه

|   | نوح 09:02:54 | مفت 🐱           |       |                 | >                    |
|---|--------------|-----------------|-------|-----------------|----------------------|
| 5 | 7            |                 |       |                 | 10 بنك الكويت الوطني |
|   |              | شراء            |       | بيع             |                      |
|   | عدد العروض   | الكمية المعروضة | السعر | الكمية المطلوبة | عدد الطلبات          |
|   | 4            | 307,000         | 930   |                 |                      |
|   | 5            | 407,000         | 925   |                 |                      |
| _ | 2            | 100,000         | 924   |                 |                      |

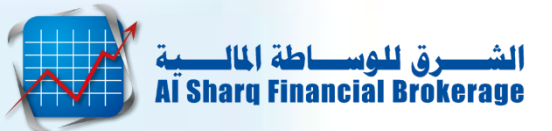

### إدخال الأوامر.

- اختر نوع الامر [بيع شراء].
- اختر طريقة وضع السعر [تحديد سعر السوق].
  - تحديد: يتم وضع السعر يدويا .
- سعر السوق: يتم اختيار السعر تلقائيا تبعا لسجل الاوامر [العروض و الطلبات] وحسب نوع الامر.
  - 3) اضف الكمية المطلوبة.
  - يمكن استخدام أداة ملء لاختيار كميات محددة سلفاً.
    - كتابة الكمية يدوياً ثم الضغط على كلمة تم.
      - 4) تحديد صلاحية الامر (نوع العملية):
      - يوم: ينقضي الامر بانتهاء الجلسة اليوم.
  - صالح حتى الإلغاء: ينقضي الامر بمرور 90 يوم او يتم الغاؤه يدوياً.
    - صالح لغاية: ينقضى الامر بإنتهاء التاريخ المحدد له.
- فوري أو إلغاء: تنفيذ أكبر كمية ممكنة منه فوراً وتلغى الكمية المتبقية، وتكون مدة الأمر فورية.
- قبول أو رفض: تنفيذ كامل الكمية بصفقة واحدة أو صفقات عديدة، أو يتم إلغاء الأمر كلياً، وتكون مدة الأمر فورية.
- صالح ضمن الفترة الحالية: يكون الأمر صالح ضمن فترة التداول من الساعة 9:00 صباحاً ولغاية 12:30 ظهراً ويتم إلغاؤه تلقائياً.

5) بعد التأكد من تعبئة البيانات السابقة يتم الضغط على "مراجعة".

6) عند الإنتهاء من التأكد من كافة تفاصيل الأمر قم بالضغط على "تأكيد الأمر" لإدخال الأمر بالسوق.

|                     |                   | 09:02:48 2                                       | هفتو 📷                             |                                        |                 |                  |                     |
|---------------------|-------------------|--------------------------------------------------|------------------------------------|----------------------------------------|-----------------|------------------|---------------------|
| 07:46:40 Junărul    | >                 |                                                  | منجل الاوامر                       |                                        | لفقات           | الم              | 101 وطني            |
|                     |                   | التداول                                          |                                    | الفترة                                 | 40,797          |                  | الكمية الدنيا للسهم |
| تأكيد الأمر 👩       |                   | ادنی<br>824.0                                    | اعنی<br>1006.0                     | عرض<br>912.0                           | طلب<br>911.0    | أخر سعر<br>912.0 | إقفال<br>915.0      |
|                     |                   | 0                                                |                                    | طاقة الشراء                            | 0               |                  | عدد الاسهم          |
| 101 وطني            | السهم             |                                                  | شراء                               | -                                      |                 | 841              |                     |
|                     |                   | <b>Ð</b>                                         | 3                                  | 911                                    | ()              | 2 سەر ال         | ajaal               |
| شراء                | العملية           | <b>①</b>                                         |                                    |                                        | 00 m            |                  | الكمية:             |
| 819.00              | السعر             | √ صالح لليوم                                     |                                    |                                        |                 | العملية:         | نوع                 |
|                     | -                 | ع الكلي                                          | المجمو                             | ä                                      | العمو           |                  | المجموع             |
| 200                 | ä.~411            | 0                                                |                                    | _                                      | 0               |                  | 0                   |
| 2019-03-14 07:46-22 |                   |                                                  |                                    | 5                                      | /               | T                |                     |
|                     | مر وعدم<br>لی سعر | ،اد قانمة بالاوا<br>حين الوصول ا<br>وط معدة سلفا | اص – لاعد<br>م السوق ل<br>تحقيق شر | فعیل طلب خا<br>الها الی نظا<br>محدد او | یتم تهٔ<br>ادخا |                  |                     |

ملاحظة: قد يطلب التطبيق وضع رمز التأكيد في حالة تفعيل تلك الخاصية. (الاتصال بخدمة العملاء)

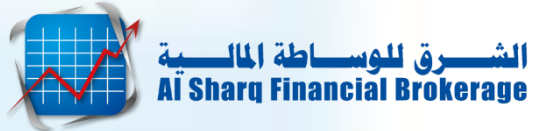

- 8. شاشة المحفظة
- من خلالها يمكن استعراض الرصيد النقدي والاسهم المملوكة للعميل، كما يمكن تحميل كلاً من:
  - كشف الحساب النقدي: كشف حساب العمليات التي تمت بتاريخ معين.
  - كشف حساب حسب المقاصة (Rep 200): أخر كشف صادر من المقاصة

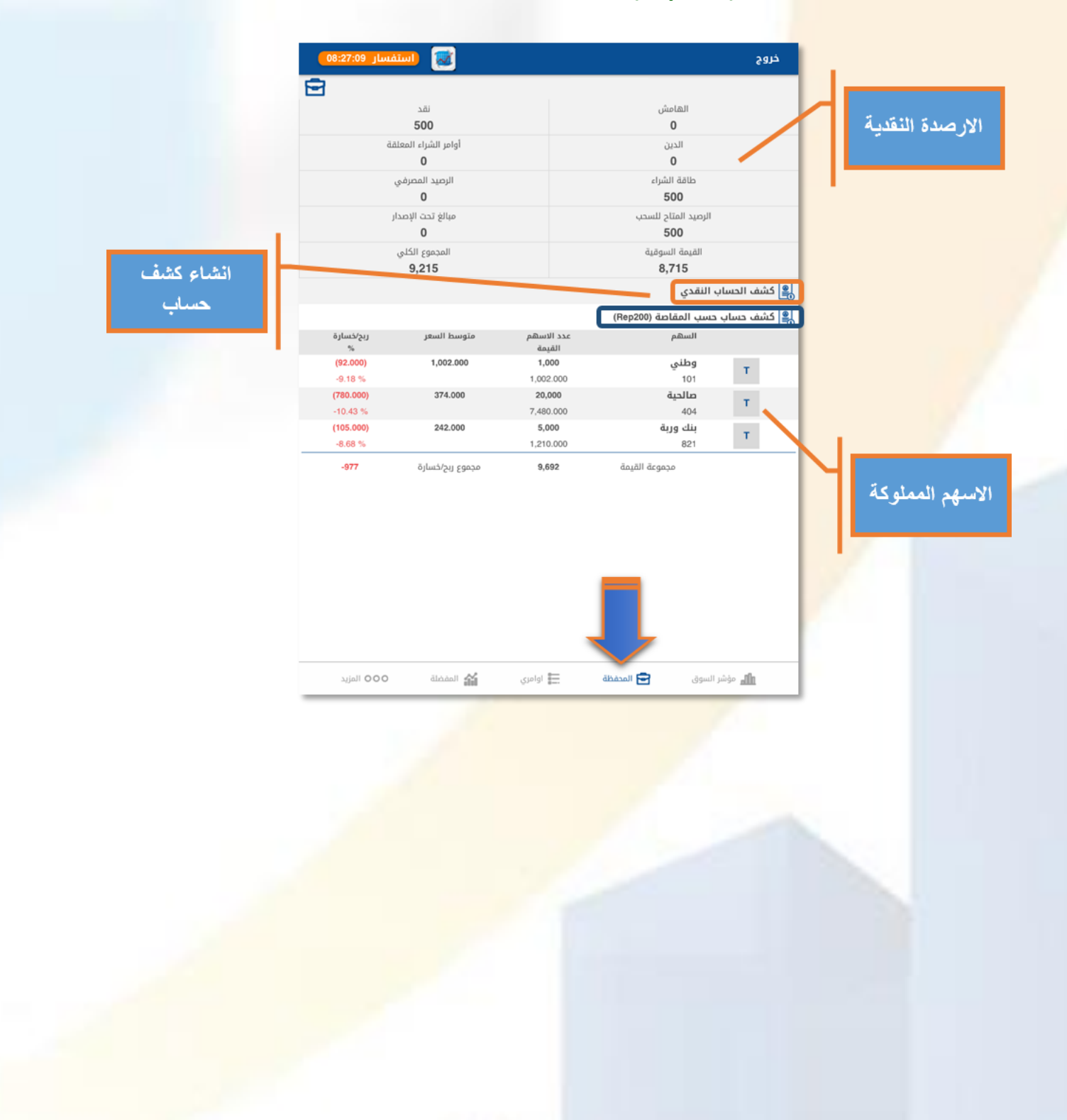

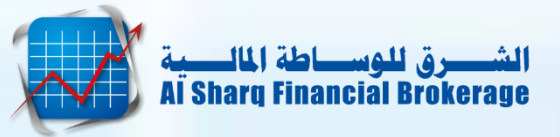

- 9. إنشاء كشف الحساب النقدي
  1) الضغط على خيار " كشف حساب نقدي".
  2) تحديد نوع الحساب
  - عادي:
  - مجمع
  - 3) تحدد التاريخ المطلوب.
  - 4) الضغط على كلمة "انشاء".

| مفتوح 09:03:44 💽           | a                           | خروم |
|----------------------------|-----------------------------|------|
| <b>🖻</b>                   |                             |      |
| نقد                        | الهامش                      |      |
| 0                          | 0                           |      |
| أوامر الشراء المعلقة       | الدين                       |      |
| 0                          | 0                           |      |
| الرصيد المصرفي             | طاقة الشراء                 |      |
| 0                          | 0                           |      |
| مبالغ تحت الإصدار          | الرصيد المتاح للسحب         |      |
| 0                          | 0                           |      |
| المجموع الكلي              | القيمة السوقية              |      |
| 0                          | 0                           |      |
|                            | ف الحساب النقدي             | 🚇 کش |
|                            | ف حساب حسب المقاصة (Rep200) | 🚇 کش |
| متوسط السعر ربح/خسارة<br>% | السهم عدد الاسهم<br>القيمة  | _    |
|                            |                             |      |

| مفتوح 09:03:52 | 1 |   |            |   | > |
|----------------|---|---|------------|---|---|
| مجمع           |   | 2 | عادي       |   |   |
| انشاء          | 4 |   | اختر تاريخ | 3 |   |
|                |   |   |            |   |   |
|                |   |   |            |   |   |
|                |   |   |            |   |   |
|                |   |   |            |   | - |
|                |   |   |            |   |   |

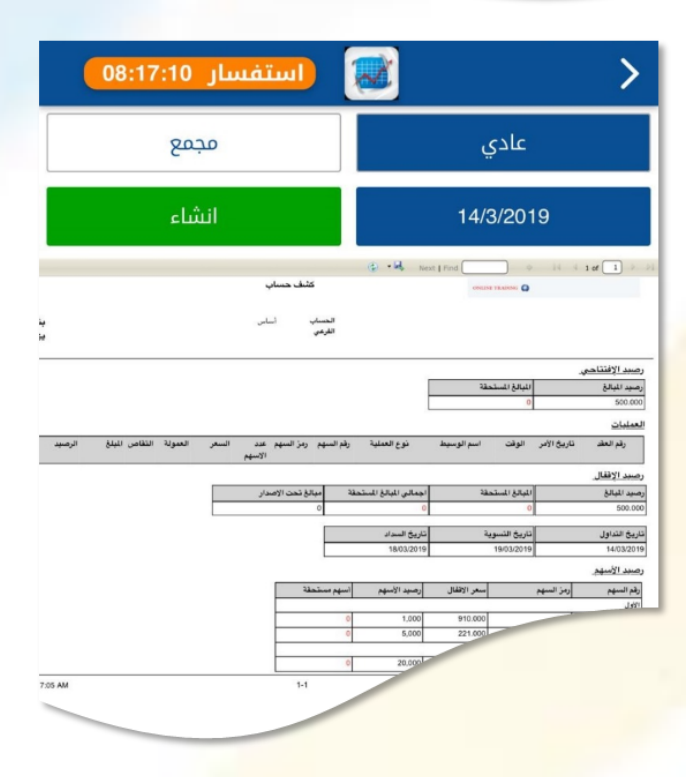

ملاحظة: يتم الانتظار ثواني حتى يتم تحميل كشف الحساب النقدي

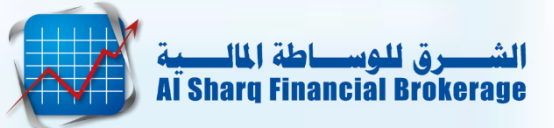

### 10. شاشة المزيد

- من خلال هذة الشاشة يمكن استعراض مايلي :
  - قائمة الاسهم المطابقة للشريعة
    - قائمة الصفقات الخاصة
  - ملخص أداء مؤشرات السوق
    - ملخص أداء الاسهم
      - تغيير كلمة السر

| مفتوح 09:04:52 | 1       |          |           |                 | خروج     |
|----------------|---------|----------|-----------|-----------------|----------|
|                |         |          |           | الغير مدرج      | almowazi |
|                |         |          |           | الأسهم          |          |
|                |         |          | للشريعة   | الأسهم المطابقة | <b>(</b> |
|                |         |          |           | الصفقات الخاصة  | ß        |
|                |         |          |           | القطاعات        | ٤        |
|                |         |          |           | ملخص            | Ш        |
|                |         |          |           | الأخبار         |          |
|                |         |          |           | روابط سريعة     | 0        |
|                |         |          |           | تغيير كلمة السر | ₿        |
| _              |         |          |           | الاعدادات       | ŝ        |
| <b>1</b>       |         |          |           |                 |          |
| 000 المزيد     | المفضلة | 📃 اوامري | 🖻 المحفظة | و مؤشر السوق    | th.      |

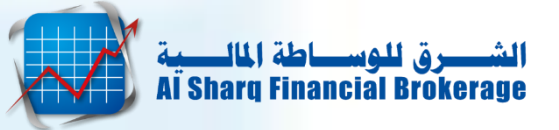

### 11. تغيير كلمة السر

- اختيار "المزيد" الموجودة بأسفل القائمة.
  - o اضغط "تغيير كلمة السر".
- اكمل البيانات المطلوبة كما يوجد بالارشادات المدونة بالشاشة

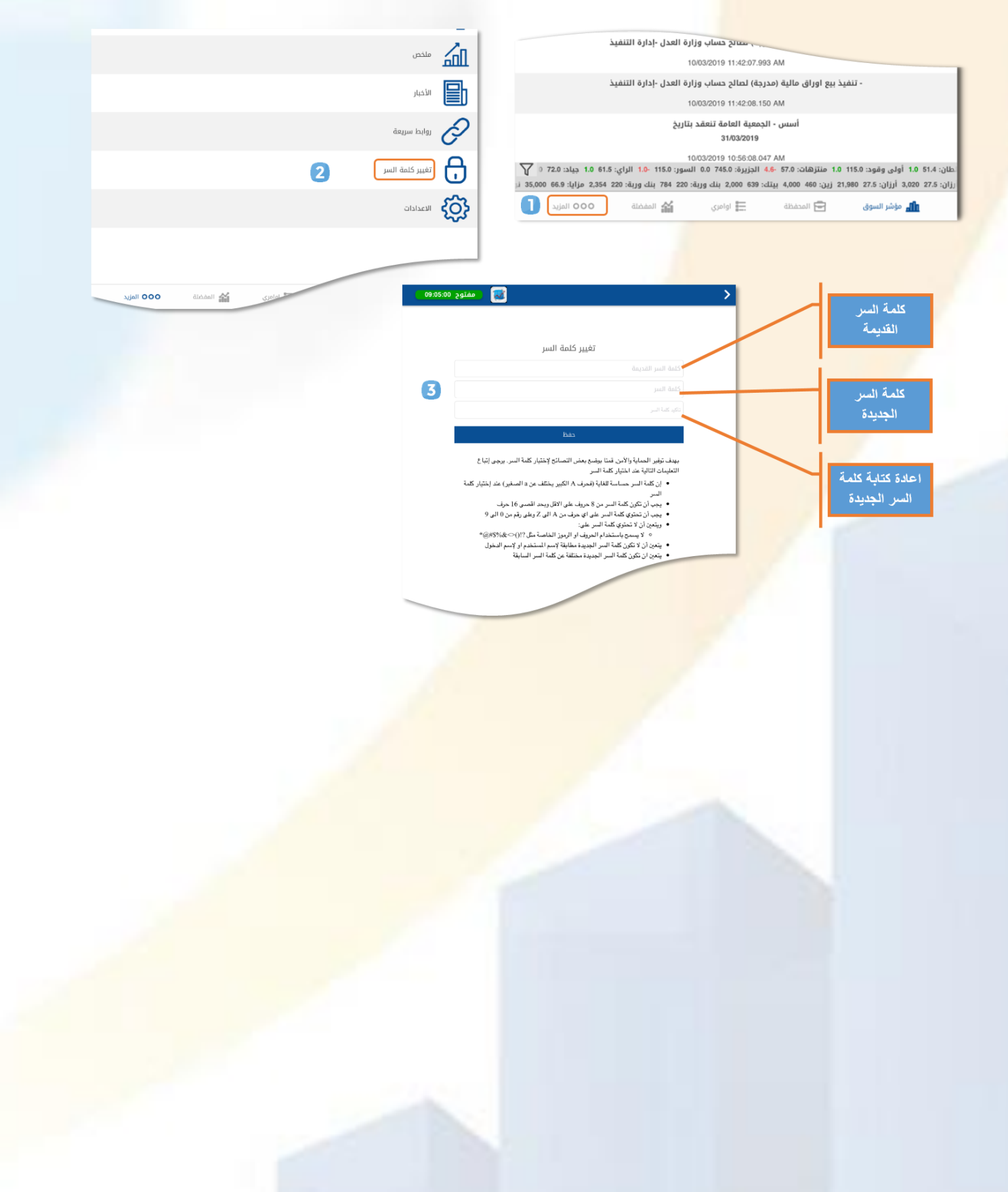